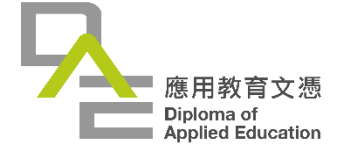

# 應用教育文憑課程

## 學習平台指南

(學生適用)

## 目錄

| 1 | 平台介紹      |        |    |  |
|---|-----------|--------|----|--|
|   | 1.1       | 主頁面    | 4  |  |
|   | 1.2       | 登入頁面   | 5  |  |
| 2 | 我的誹       | 果程     | 7  |  |
| 3 | 3 全方位學習活動 |        |    |  |
|   | 3.1       | 報名活動   | 9  |  |
|   | 3.2       | 活動紀錄   | 12 |  |
|   | 3.3       | 活動參與流程 | 14 |  |
| 4 | 聯絡力       | 5法     | 18 |  |

本指南內容由應用教育文憑課程秘書處撰寫,版權由應用教育文憑課程秘書處擁有,

不得轉載或公開傳閱之用。

版本:2023年8月

### 1 平台介紹

應用教育文憑課程學習平台為學生自我學習輔助平台,並非由獨立院校擁有,而是應 用教育文憑課程秘書處發展之跨院校網上學習輔助平台,目的為:

- 學員可透過平台就個別中央發展之科目進行自我學習;
- 學員可透過平台為「全方位學習活動」進行報名;及
- 學員可透過平台自我監察「全方位學習活動」完成進度。

請學員運用手機或電腦進入系統,應用教育文憑學習平台連結:

https://learning.dae.edu.hk/

(建議使用 1280 x 1024 解像度及 Edge, Chrome, Safari 或 Firefox 最新版本瀏覽)

#### 1.1 主頁面

進入應用教育文憑學習平台後,學員可於系統主頁左上角選取語言(中文/英文),然後 再於主頁的右上角點擊登入,網頁將跳轉到登入頁面;你亦可選擇「我的課程」或 「全方位學習活動」,網頁亦會轉到登入頁面。

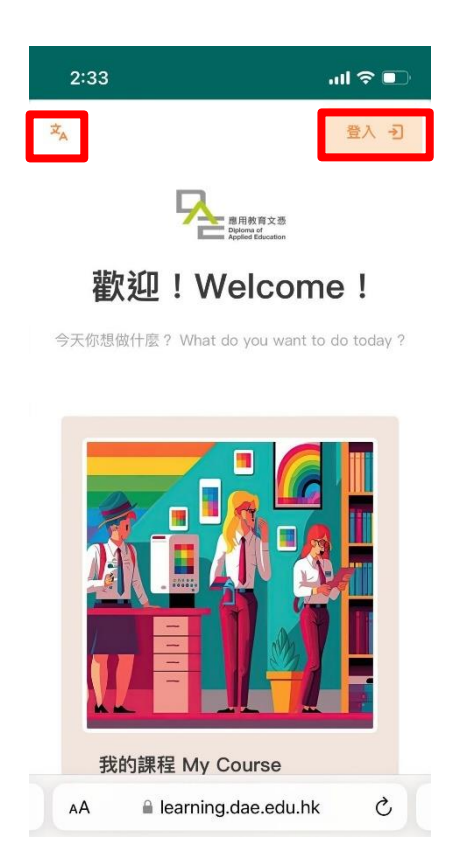

#### 1.2 登入頁面

於登入頁面上,輸入你的帳號和密碼,然後按登入 (一般學員可於開課後七個工作天

內啟用學習平台帳號);如未能成功登入,請按忘記帳號或密碼的選項。

|       | 帳號及密碼 *                          |  |  |
|-------|----------------------------------|--|--|
| 全日制學員 | 應用教育文憑課程網上申請系統已驗證的電郵地址及該帳號之登入密碼  |  |  |
| 兼讀制學員 | 帳號為報名時登記之電郵地址·首次登入需透過「兼讀制學生首次登入」 |  |  |
|       | 按扭進行驗證及密碼設定                      |  |  |

\* 忘記帳號之電郵地址請向院校或應用教育文憑秘書處查詢,詳見「聯絡方法」。

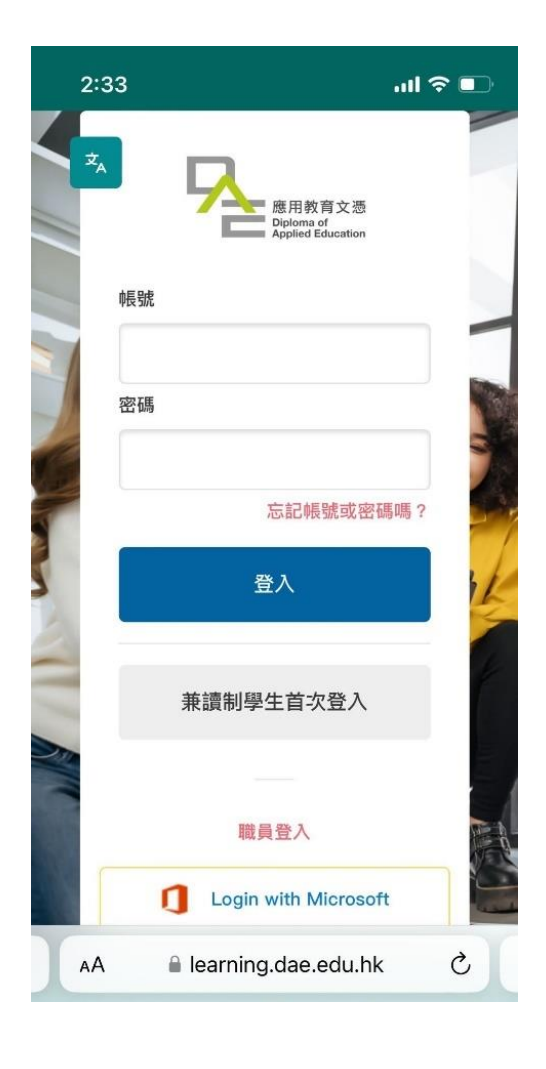

成功登入系統後,你可於介面上瀏覽「我的課程」資源平台及「全方位學習活動」報 名平台。

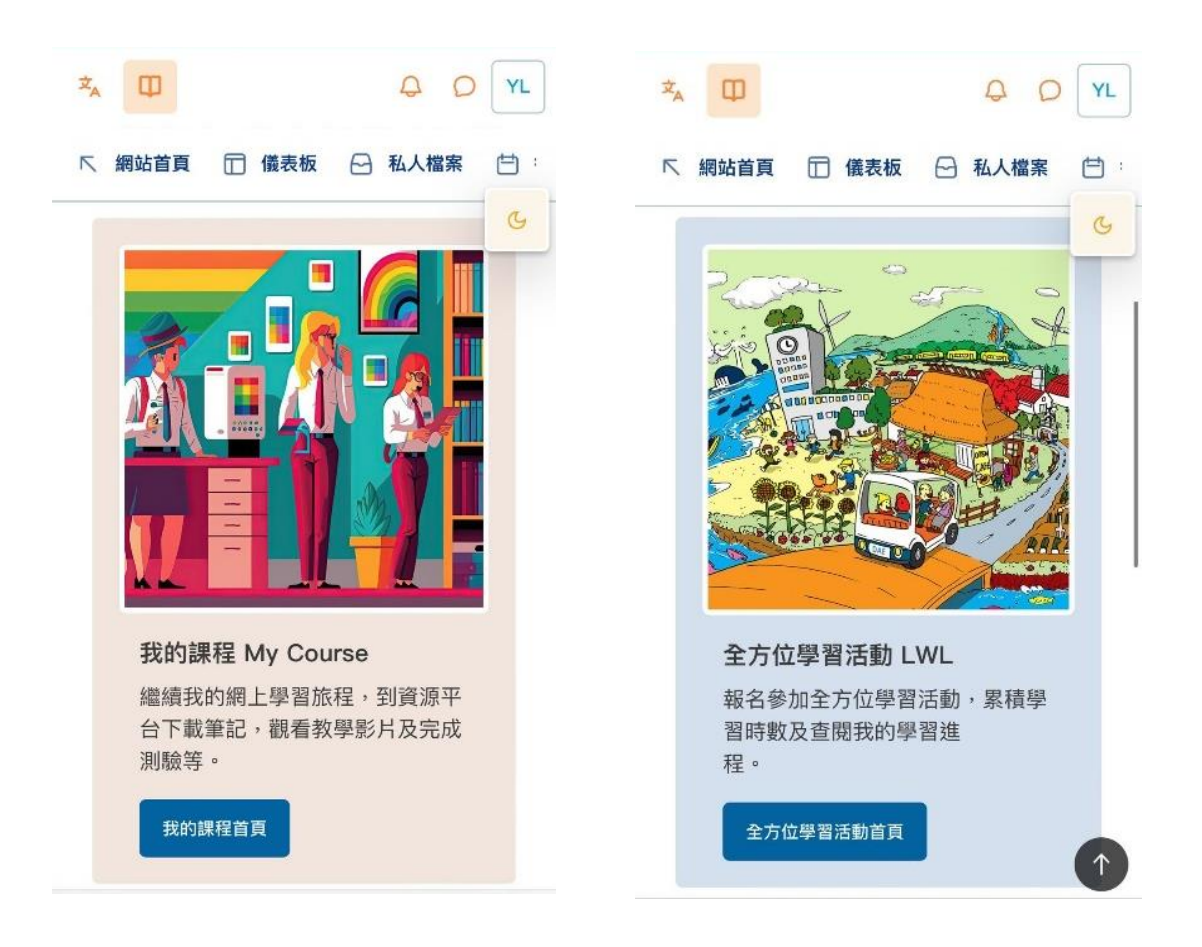

### 2 我的課程

- 最新公告:應用教育文憑課程秘書處放置與課程相關之重要事項
- 課程資源:應用教育文憑課程部分科目之自學資源(詳細內容及使用會由相關)

科目導師於課堂期間教授,學員亦可自行參與各科目的自學練習)

| ≠ <sub>A</sub> □                                 |              |
|--------------------------------------------------|--------------|
| ▶ 網站首頁 □ 儀表板                                     | 🖸 私人檔案 📋 行事曆 |
|                                                  | G            |
| 最新公告                                             |              |
| 08月 7日,09:57<br>Office DA E<br>2023/24 DAE將於9月起拍 | 自出第一季全方位學習活動 |
| 過                                                | 期的主題         |
|                                                  |              |
| 課程資源                                             |              |
| ♥ 全部(不含隱藏的) -                                    | ■↑ 按課程名稱排序 - |
| 88 卡片-                                           |              |
| Q 搜尋                                             |              |
| 勤                                                |              |

### 3 全方位學習活動

學員可於全方位學習活動頁面查看自己於不同活動範疇的學習時數紀錄以及學習目標

是否達成。

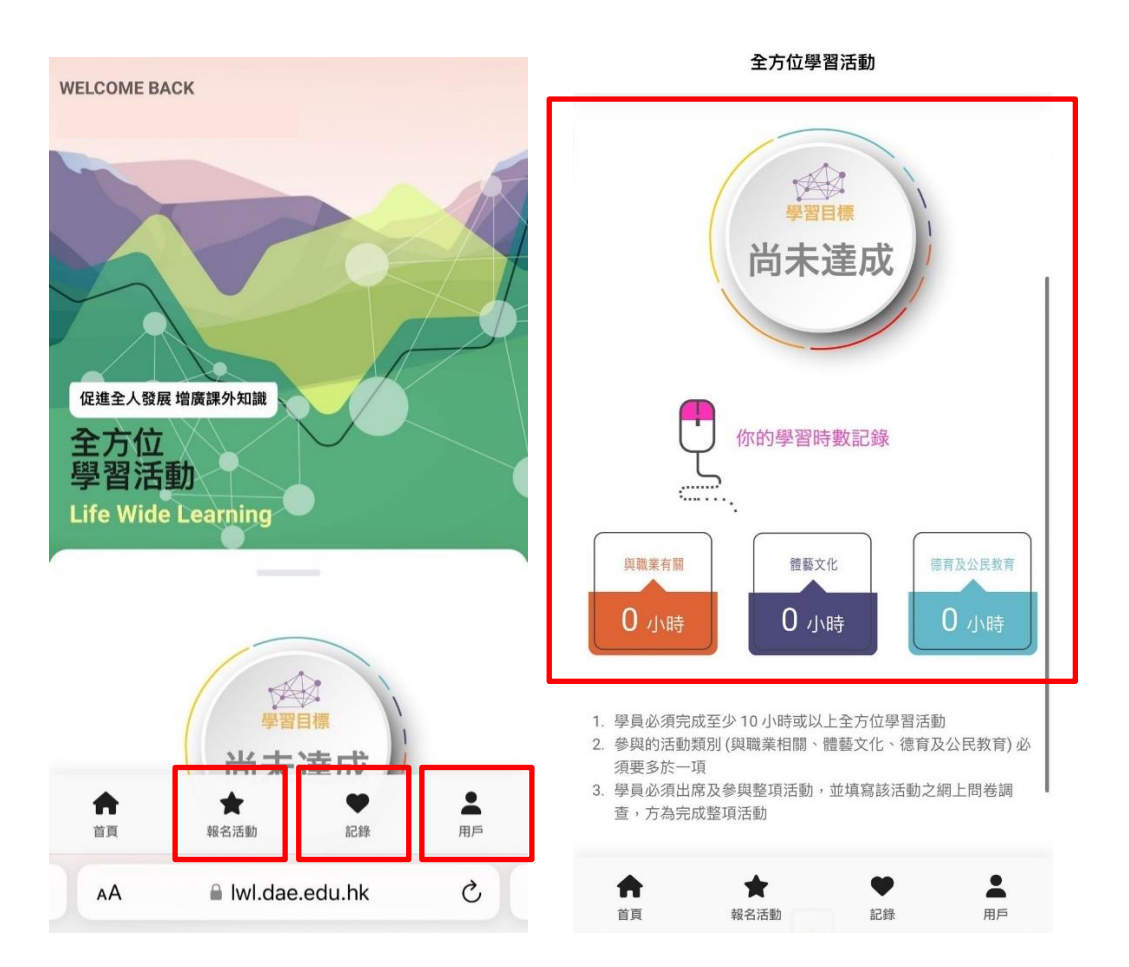

報名活動:查看即將舉行之全方位學習活動及報名

紀錄:查看自己申請全方位學習活動之紀錄

用戶:按此返回學習平台登入頁面

#### 3.1 報名活動

學員選取「報名活動」後,系統將會跳轉到日曆介面。

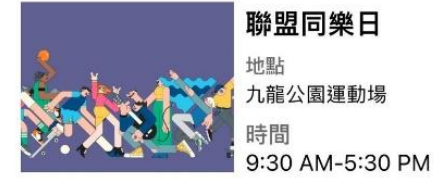

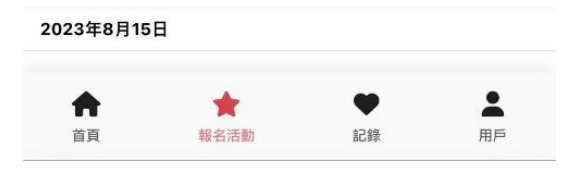

學員可查看各月份將舉行之活動。參考圖中例子可見,於日曆日期下方如有圓點標示,

則代表當日有活動舉行。圓點顏色代表不同活動範疇:

橙色:與職業相關

紫色:體藝文化

綠色:德育及公文教育

學員可按入連結內查看活動詳情以及進行報名。

參考下圖例子,你可以看到活動的詳細資料,包括日期、時間、地點、時數及費用等。 如有興趣參加活動,學員請按「報名」進行申請。

| ₩₩Xtt<br>聯盟同樂日                  |                  | <b>聯盟同樂日</b><br><sup>比賽</sup> |   |
|---------------------------------|------------------|-------------------------------|---|
| <b>活動詳情</b><br><sup>聯盟同樂日</sup> |                  | <b>活動詳情</b><br>聯盟同樂日          |   |
| 日期:<br>首 2023/08/14             |                  | 日期:<br>首 2023/08/14           |   |
| <b>時間:</b><br>① 9:30 AM-5:30 PM |                  | 確定報名<br><sup>請填寫以下資料</sup>    | × |
| <b>地點:</b><br>♥ 九龍公園運動場         |                  |                               |   |
| 時數:<br>◎ 8                      |                  | 0000000                       | ~ |
|                                 |                  | <b>印</b> 明愛社區書院               | ~ |
| 報名日期: 2023/08/01 -              | <b>費用:</b> 免費 (需 |                               |   |
| 2023/08/09                      | 繳交按金)            | 提交                            |   |
| 返回                              | 報名               |                               |   |
|                                 |                  |                               |   |

進行報名時,系統會要求核對聯絡電話及院校名稱等資料,如資料有誤,請手動更改。

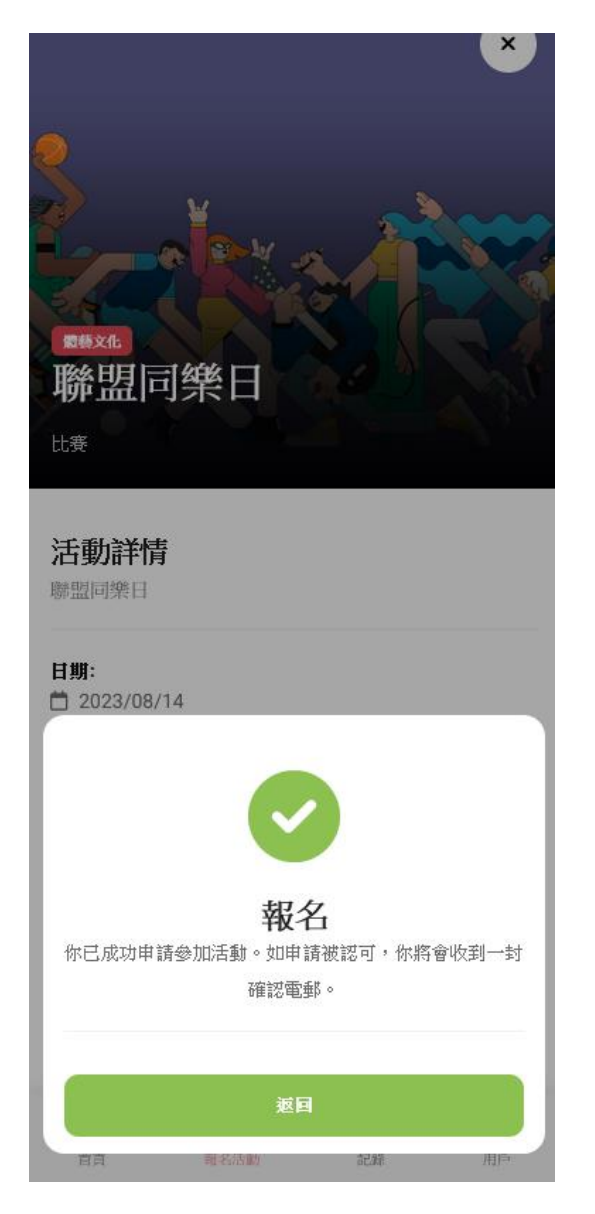

資料正確,學員可按「提交」以完成報名手續。

完成報名後,學員會於當天收到相關報名電郵作確認 (該電郵只代表學員於網上申請該

活動·並不代表成功入選)。

### 3.2 活動紀錄

當學員完成報名後,學員可以透過下方選項欄的「紀錄」查看活動申請紀錄。

| 尚未填寫問卷<br><b>0</b>                                                                                                    | 已完成活動<br><b>0</b> |  |  |  |
|----------------------------------------------------------------------------------------------------|-------------------|--|--|--|
| 我的活動                                                                                                    |                   |  |  |  |
| 等候確認 / 已確認                                                                                                    | 全部                |  |  |  |
| <ul> <li>聯盟同樂日</li> <li>2023年8月14日   九龍公園運動場</li> <li>等鏡電線</li> <li>申請日確認</li> <li>未填寫問卷</li> <li>已完成</li> <li>申請未獲確認</li> <li>缺常活動</li> </ul> |                   |  |  |  |

| •  | +    | •  | •  |
|----|------|----|----|
|    | -    |    |    |
| 首頁 | 報名活動 | 記錄 | 用戶 |
|    |      |    |    |

學員可以透過申請狀態了解到自己的活動申請/參與進度:

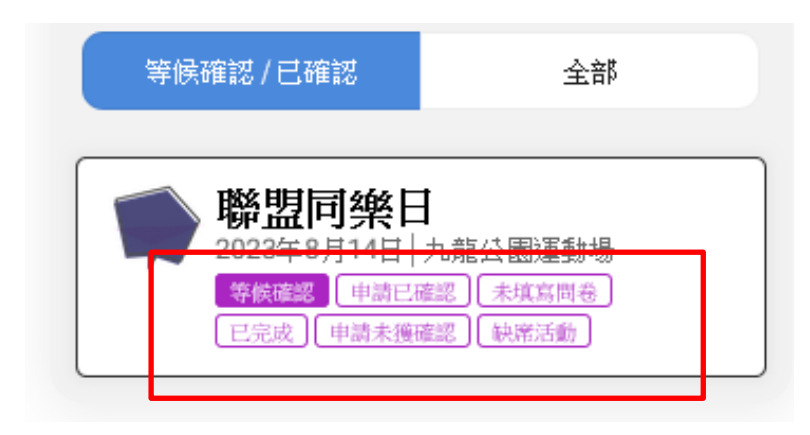

| 申請狀態   | 解說                   |  |  |
|--------|----------------------|--|--|
| 等候確認   | 已申請活動·但未獲確認 / 尚未成功入選 |  |  |
| 申請已確認  | 成功入選活動               |  |  |
| 未填寫問卷* | 已出席活動 · 但尚未填寫問卷      |  |  |
| 一 己完成* | 已出席活動 · 並已填寫問卷       |  |  |
| 申請未獲確認 | 報名失敗 / 活動落選          |  |  |
| 缺席活動   | 成功入選活動·但未有出席         |  |  |

\*學員必須出席及參與活動,並完成活動問卷,活動時數才會計算到「全方位學習紀錄」;

如學員只出席及參與活動,但並無填寫問卷,活動時數亦不獲計算。

#### 3.3 活動參與流程

以下為「全方位學習活動」成功參與及時數計算的例子,讓學員了解整個系統流程。

第一步:於「報名活動」頁面揀選心儀活動,然後點選該活動進行報名。

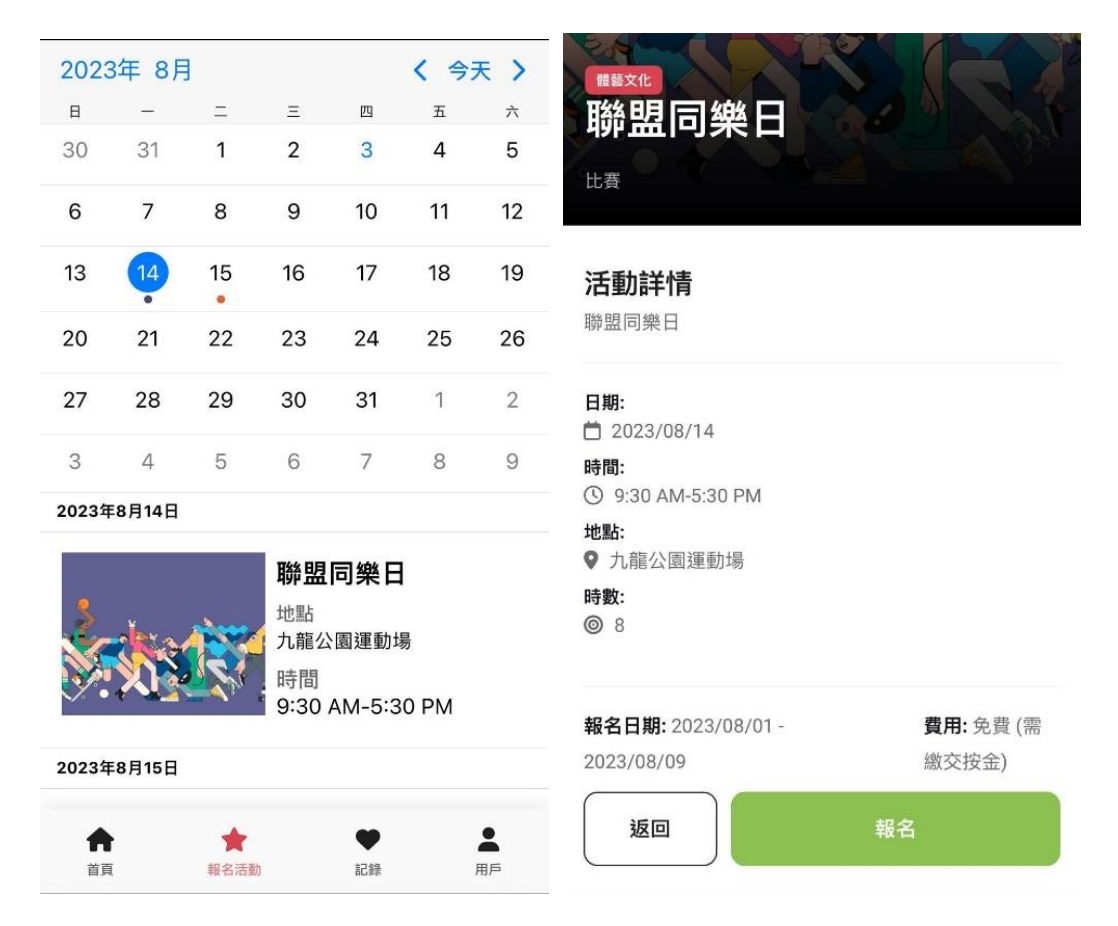

第二步:核對個人資料,確認資料正確後可按「提交」以完成活動申請。

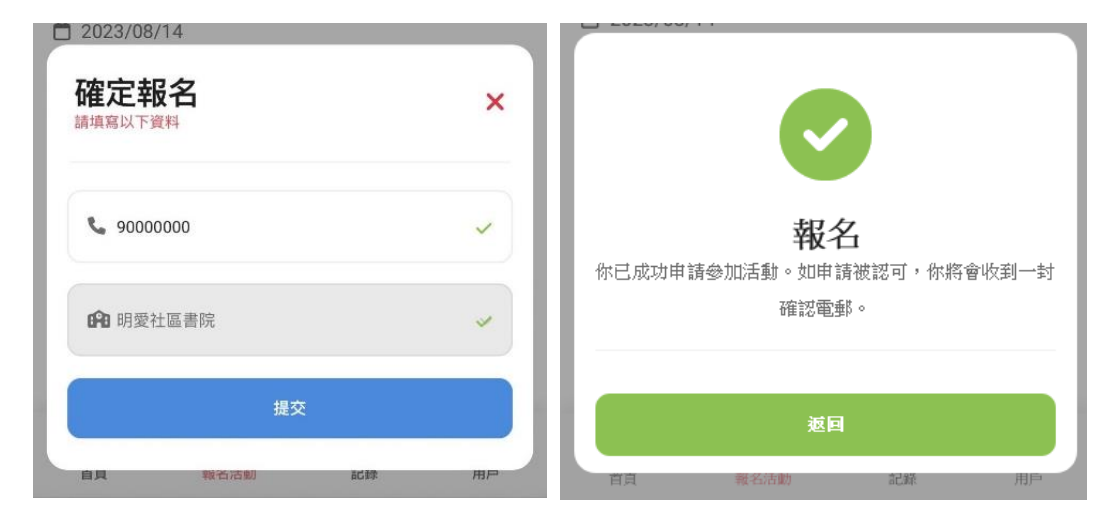

第三步:於「紀錄」查看申請結果及狀態,當學員成功入選,學員的申請狀態將會將換 至「申請已確認」,屆時請學員根據應用教育文憑課程秘書處的活動提醒電郵及指引, 依時參加活動。

| 尚未填寫問<br><b>0</b> | ξ.                                                            | 已完成活動<br><b>0</b>               |                                     |                                                      |
|-------------------|---------------------------------------------------------------|---------------------------------|-------------------------------------|------------------------------------------------------|
|                   | 我的活动                                                          | 动                               |                                     |                                                      |
| 等候確請              | 認/已確認                                                         | 全部                              |                                     |                                                      |
|                   | <b>祭盟同樂日</b><br>023年8月14日   九<br>等候確認 [ 申請已確認<br>已完成 ] 申請未獲確認 | 龍公園運動場<br>) (未填寫問卷)<br>( 執席活動 ) | 尚未填寫問卷<br><b>0</b>                  | 已完成活動<br><b>〇</b>                                    |
|                   |                                                               |                                 |                                     | 〔 <b>○</b> 〕<br>我的活動                                 |
|                   |                                                               |                                 | 等候確認/已確認                            | 22 全部                                                |
|                   |                                                               |                                 | 第第盟同<br>2023年8月<br>等候確認<br>「已完成」 「目 | <b>樂日</b><br> 14日 九龍公園運動場<br> 単講已確認  <br>未渡底認   秋第活動 |
|                   | ★<br>新久活動                                                     | 17 48                           |                                     |                                                      |

第四步:參與活動後,活動狀態將會跳至「未填寫問卷」,請學員按右方「問卷」進行 問卷填寫(問題共有五條,學員必須全部作答),完成後請按「提交問卷」。

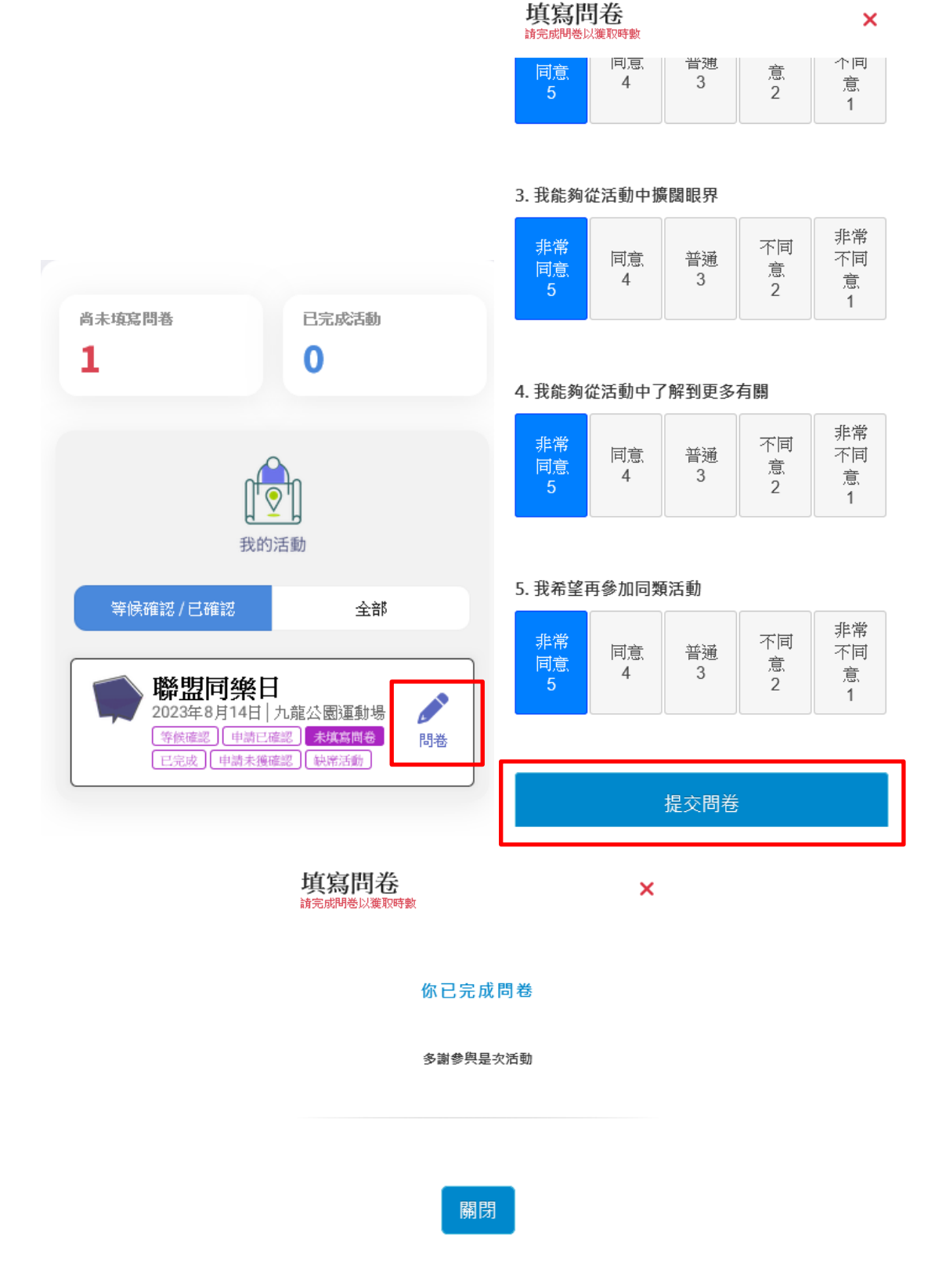

第五步:填寫問卷後,該「全方位學習活動」的時數會即時紀錄於學員的個人帳戶,學

員可透過「紀錄」或「首頁」頁面了解自己「全方位學習活動」的參與進度。

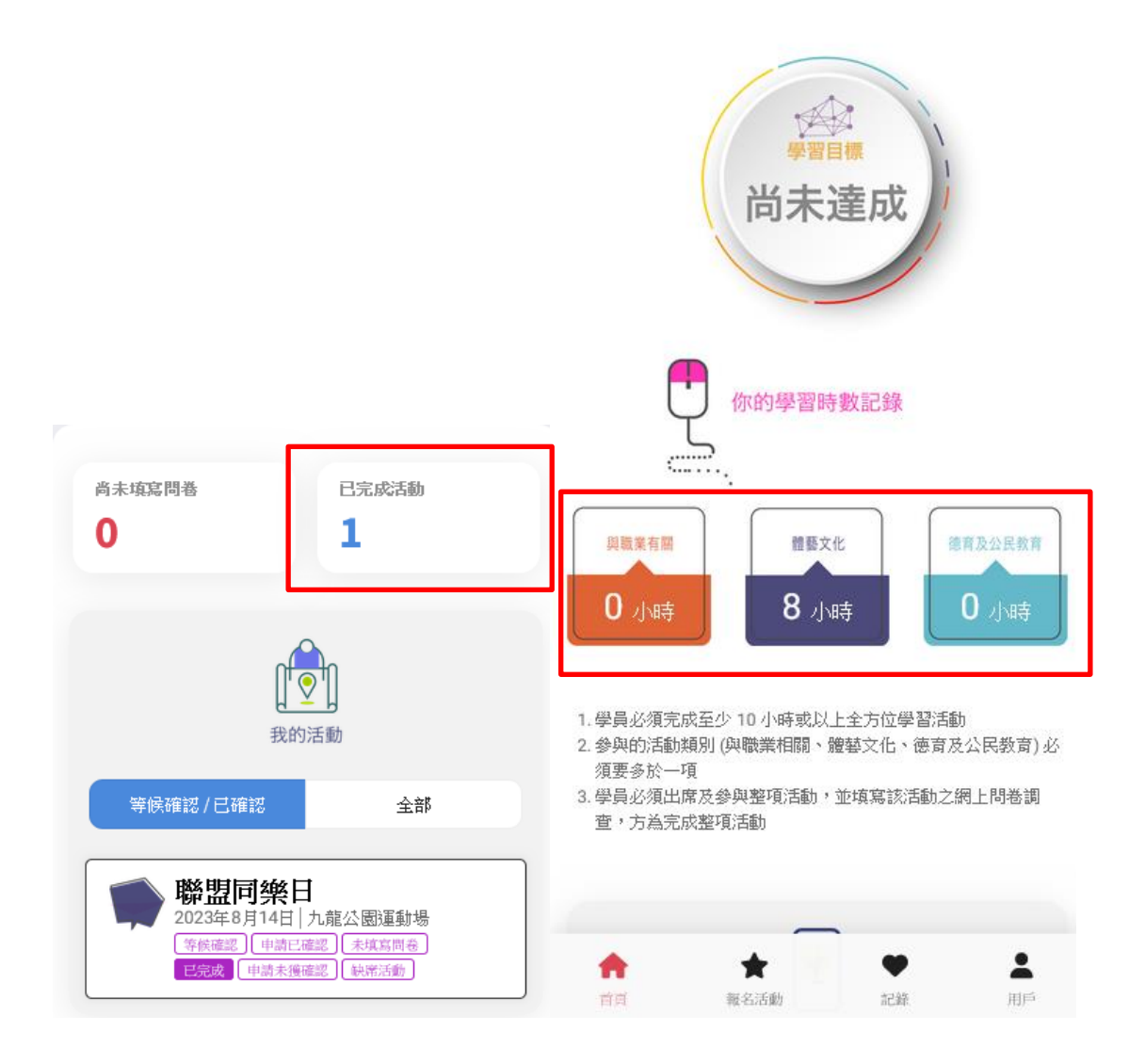

提醒學員必須於修讀期間同時達到以下兩項條件,方為完成應用教育文憑課程「全方位

學習活動」之畢業要求:

- ✓ 學員必須完成累計至少 10 小時或以上全方位學習活動 和;
- ✔ 參與的活動類別 (與職業相關、體藝文化、德育及公民教育) 必須要多於一項

### 4 聯絡方法

課程網頁及申請系統

www.dae.edu.hk

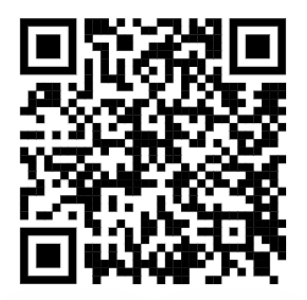

Diploma Of Applied Education WhatsApp 商業帳戶

WhatsApp

+852 9852 3146

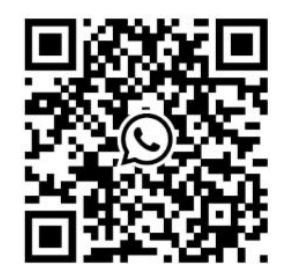

電郵地址

enquiry@dae.edu.hk

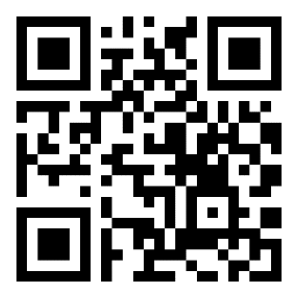